# 「福祉用具専門相談員の研修ポイント制度」

# 登録者用マニュアル

# ー 研修ポイントの申請方法 ー

## 〔目次〕

| は | じめに  | <u>.</u> | • • |                 | •           |    | •   | •  | •  | • •      | •  | •  | • | • | • | • | • | • | • | • | • | • | • | • | • | • | • | • | • | • • | • | • | Ρ. | 2 |
|---|------|----------|-----|-----------------|-------------|----|-----|----|----|----------|----|----|---|---|---|---|---|---|---|---|---|---|---|---|---|---|---|---|---|-----|---|---|----|---|
| 1 | . ポイ | ′ント      | ·の申 | 睛に              | -01         | いて |     | •  | -  |          |    | •  | • | • | • | • | • | • | • | • | • | • | • | • | • | • | • | • | • | • • | • |   | Ρ. | 2 |
| 2 | . ポイ | (ント      | ·の申 | 請方              | ī法          |    | •   | •  | -  |          | •  | •  | • | • | • | • | • | • | • | • | • | • | • | • | • | • | • | • | • | • • | • | • | Ρ. | 3 |
|   | (1)  | 修了       | '証を | パン              | /コ          | ンへ | 、保  | 存了 | する | 3.       | •  | •  | • | • | • | • | • | • | • | • | • | • | • | • | • | • | • | Ρ |   | 3   |   |   |    |   |
|   | (2)  | マイ       | ~~  | ・ジに             | - □ ·       | グィ | レ   | する | 3  |          | •  | •  | • | • | • | • | • | • | • | • | • | • | • | • | • | • | • | Ρ | • | 3   |   |   |    |   |
|   | (3)  | 申請       | する  | 研修              | §名∶         | を検 | 余索  | する | 3  |          | •  | •  | • | • | • | • | • | • | • | • | • | • | • | • | • | • | • | Ρ | • | 4   |   |   |    |   |
|   | (4)  | ポイ       | ント  | を申              | ∃請「         | する | 5 • | •  | •  |          | •  | •  | • | • | • | • | • | • | • | • | • | • | • | • | • | • | • | Ρ | • | 6   |   |   |    |   |
|   | (5)  | 申請       | が無  | 事受              | をけ          | 付け | †6  | れ  | 5  | <u> </u> | :を | 音確 | 認 | す | る | • | • | • | • | • | • | • | • | • | • | • | • | Ρ | • | 8   |   |   |    |   |
|   | (6)  | 事務       | 锔審  | <sup>∶</sup> 査・ | •           |    | •   | •  | •  |          | •  | •  | • | • | • | • | • | • | • | • | • | • | • | • | • | • | • | Ρ | • | 9   |   |   |    |   |
|   | (7)  | 審査       | 結果  | :通知             | a •         |    | •   | •  | •  |          | •  | •  | • | • | • | • | • | • | • | • | • | • | • | • | • | • | • | Р |   | 9   |   |   |    |   |
|   | (8)  | ポイ       | ント  | 取得              | <b>}</b> 状: | 況の | D確  | 認  | •  |          | •  | •  | • | • | • | • | • | • | • | • | • | • | • | • | • | • | • | P | • | 12  |   |   |    |   |
|   | (9)  | さい       | いごに |                 |             |    | •   |    | •  |          |    |    |   |   | • | • | • |   |   | • | • | • | • |   | • | • |   | P | • | 17  |   |   |    |   |

#### はじめに~ご留意ください~

説明にあたっては、参考のために画像を掲載していますが、パソコンの機種やインターネットのバ ージョン等々により、皆様のパソコンと見え方は異なります。あくまで参考としてご覧ください。

<今回見本として使用したパソコン>

■パソコンの機種/Windows7(ウィンドウズ セブン)

■インターネットの種類/Internet Explorer 11(インターネット エクスプローラー 11)

## 1. 研修ポイントの申請について

○研修ポイントは 60 分につき1ポイントを標準とし、科目ごとに時間数に応じたポイントを付与 します。(割り切れない場合は小数点第2位を四捨五入)

○ポイントの申請は、研修を修了した日から1年以内におこなってください。

○以下に示す研修は、修了日から1年を過ぎても、ポイントを申請することができます。

福祉用具選定士認定研修会、福祉用具プランナー管理指導者養成研修、リフトリーダー養成研修、 福祉用具プランナー研修、可搬型階段昇降機安全指導員研修(基礎講習)、福祉用具供給事業従事者 現任研修

○ポイントの申請にあたっては、修了を証明できる書類(修了証など)が必要です。

○申請をいただいた後、事務局で書類審査のうえ、ポイントを認定(または否認)します。

○ポイントの取得状況は、マイページ「研修ポイントの詳細」で確認することができます。

## 2. 研修ポイントの申請方法

#### (1)修了証をパソコンへ保存する。

①修了証をパソコン内に保存してください。以下の方法も参考にしてください。

【方法1】

研修の際に渡された修了証を<u>スキャン</u>し、パソコン内に取り込む。保存する際は、ファイルの種類 「PDF形式」を選択する。

【方法2】

研修の際に渡された修了証を<u>カメラ等で撮影</u>し、パソコン内に取り込む。保存する際は、ファイル の種類「JPEG(ジェイペグ)形式」を選択する。

#### <チェック 🖢 >

■スキャナーやカメラにより取り込み方は異なります。お手持ちの取扱説明書をご参照ください。
 ■修了証を保存することがどうにも困難な場合は、この作業をとばして次にいってください。

#### (2) マイページにログインする

①研修ポイント制度専用ウェブサイトのトップページを開き、「ログイン (マイページ)」をクリッ クしてください。

|                                                                                                    | 真の専門職権<br>福祉用<br>研修                                                                                     | 育成し、質の高いサービ<br>環境づくりを目指して<br>引具専門相認<br>ポイント |                                                                                      | ■研修ポイント制度 URL<br>http://kensyu-point.zfssk.co | m/ |
|----------------------------------------------------------------------------------------------------|----------------------------------------------------------------------------------------------------|---------------------------------------------|--------------------------------------------------------------------------------------|-----------------------------------------------|----|
| 福祉用具選びのフ                                                                                                    |                                                                                                    | 介するサイトです。各相談員の研修                            | 受開状況や所在地を知ることができます。                                                                  |                                               |    |
| Nome U 研修ホイ<br>What's New 事務局か                                                                                                    | 1 ノ 下制度 こは?                                                                                             |                                             | 福祉用具専門相談員                                                                            |                                               |    |
| What's New         単務局か           2015年02月25日         お喧らせ           2015年01月26日         お喧らせ           2015年1月26日         お喧らせ                                                                                                    | ・5のお知らせ     ・5のお知らせ     New 第19回「研修認証委員会」のお     第1回回「研修認証委員会」のお     第17回「研修認証委員会」のお     第17回「研修認証委員会」のお | -<br>-<br>-<br>-<br>-                       | 福祉用具専門相談員<br>新規登録<br>研修ポイント制度への<br>参加はこちら                                            |                                               |    |
| Image         研修术           What's New         単混局か           2015年02月25日         308-942           2015年01月25日         308-942           2014年12月19日         308-942           2014年12月27日         10           2014年12月27日         10           2014年12月19日         10           2014年11月21日         10           2014年11月1日         10           2014年0月1日         10           2014年09月11日         10           2014年09月11日         10 |                                                                                                    |                                             | 福祉用具専門相談員<br>新規登録<br>研修ポイント制度への<br>参加はこちら<br>福祉用具専門相談員<br>ログイン(マイページ)<br>ポイントの申請はこちら |                                               |    |

②<u>ID(会員番号)とパスワードを入力</u>し、「ログイン」をクリックしてください。
 ID・パスワードは、ふくせん本体のものと同じです。

| <ul> <li>○ マイページログ・</li> <li>○ マイページログイン</li> </ul> | イン                      |                        |
|-----------------------------------------------------|-------------------------|------------------------|
| סגא, אם                                             | ードを入力し                  | て、マイページへログインしてください。    |
|                                                     | ID<br>パスワード             |                        |
|                                                     |                         | ログイン                   |
| ●マイページは、本制度への<br>※制度への登録について(                       | 登録が完了した方が。<br>は「新規会員登録」 | ご利用いただけます。<br>をご覧ください。 |

<チェック № > ■IDとパスワードを忘れ た方は、ふくせん事務局 までお問い合わせくださ い。

### (3)申請する研修名を検索する。

「ポイントの申請」をクリックしてください。

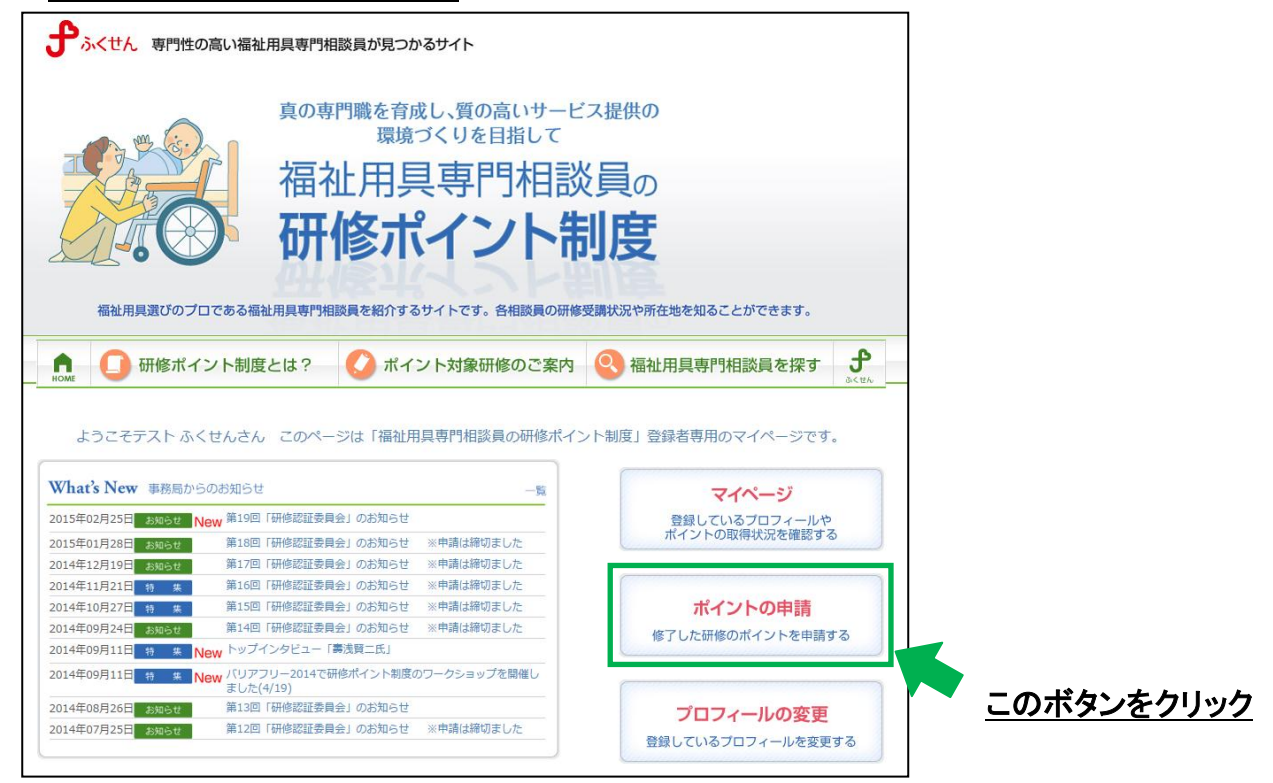

| ②検索画面があらわれます。 | 研修をキーワー | ドで検索すること | とができます。 |
|---------------|---------|----------|---------|
|---------------|---------|----------|---------|

| <ul> <li>研修ポイントを申請する</li> <li>申請する研修を探す。</li> </ul> | 5.          |             |     |
|-----------------------------------------------------|-------------|-------------|-----|
| 申請する研修名を相                                           | <b>贠</b> 索  | 今回は、このキーワード | で検索 |
| 研修名(全角)                                             | スーパーバイザー    |             |     |
|                                                     | の研修が表示されます。 |             | _   |
|                                                     | 検索          |             |     |
|                                                     |             |             |     |
|                                                     |             |             |     |

| <チェック 🖢 >                             |
|---------------------------------------|
| ■「研修名」、「日付(平成〇年〇月〇日)」、「都道府県」で検索ができます。 |
| ■空白のまま検索すると、登録されているすべての研修が表示されます。     |

③検索結果一覧が表示されます。

| 快米杭      | <b>結果─覧(1件)</b>                                                 |                                      | /           | 今回        | 回検索        | された       | このは       | この2          |
|----------|-----------------------------------------------------------------|--------------------------------------|-------------|-----------|------------|-----------|-----------|--------------|
| Ω研修ポ     | イントを申請する際は「申請」 ボタンをクリッ                                          | [1]                                  |             |           |            | 1         | .件~2件を    | 表示           |
|          |                                                                 |                                      |             | 1         |            |           |           |              |
| 修了申<br>請 | 研修名                                                             | 実施主体名                                | 〔領域 1〕      | 領域 2      | 領域 3       | 領域 4]     | 領域 5      | 合計           |
| 修了申請     | 研修名<br>福祉用具サービス計画作成SV(スーパーパイ<br>ザー)養成研修(平成26年11月14、15日、東<br>京都) | 実施主体名<br>一般社団法人全国福<br>祉用具専門相談員協<br>会 | ·領域 1]<br>0 | 領域 2<br>0 | 領域 3]<br>7 | 領域 4<br>3 | 領域 5<br>0 | 合<br>計<br>10 |

<チェック № >
 ■該当する研修が出てこない場合は、他のキーワードを試してみてください。
 (キーワードが完全に一致しないと検出されません)
 ■研修の詳細を確認したい場合は、研修名をクリックしてください。

### (4) ポイントを申請する。

| J | 减三 9        | る研修石の傾にめる <u>-</u>                                                   | <u> 甲甫」 をク</u>              | リツ   | <u> ク</u> し | $C \leq h$ | 291  | <b>`</b> o |        |               |
|---|-------------|----------------------------------------------------------------------|-----------------------------|------|-------------|------------|------|------------|--------|---------------|
|   | ● 研修        | ポイントを申請する。                                                           |                             |      |             |            |      |            |        |               |
|   | <b>介</b> 申請 | 青する研修を探す。 > 検索結果一覧 (1件)                                              |                             |      |             |            |      |            |        |               |
|   | 検索約         | ·<br>結果─覧(1件)                                                        | 研修名、日                       | 付、   | 都道府         | 牙県な        | どを研  | 寉認し        | 、申詞    | 情ボタンをクリックします。 |
|   |             |                                                                      | [1]                         |      |             |            |      |            |        |               |
|   |             |                                                                      |                             |      |             |            | 1    | 件~2件を      | 表示     |               |
|   | ☑ 研修オ       | パイントを申請する際は「申請」ボタンをクリッ                                               | ックしてください。                   |      |             |            |      |            |        |               |
|   | 修了申<br>請    | 研修名                                                                  | 実施主体名                       | 領域 1 | 領域 2        | 領域 3       | 領域 4 | 領域 5       | 合<br>計 |               |
|   | 申請          | 福祉用具サービス計画作成SV(スーパーパイ<br>ザー)養成研修(平成26年11月14、15日、東<br><u>京都)</u>      | 一般社団法人全国福<br>祉用具専門相談員協<br>会 | 0    | 0           | 7          | 3    | 0          | 10     |               |
|   | 申請          | 福祉用具サービス計画作成SV(スーパーパイ<br><u>ザー)養成研修(平成26年11月7、8日、大阪</u><br><u>府)</u> | 一般社団法人全国福<br>祉用具専門相談員協<br>会 | 0    | 0           | 7          | 3    | 0          | 10     |               |

[1]

1件~2件を表示

①該当する研修タの構になる「申請」な力Ⅱッカ」てください

②修了証をアップロードする作業をおこないます。<u>「参照」をクリック</u>してください。 ※前記「(1) 修了証をパソコンへ保存する」作業ができなかった方は、P.11「~補足:前記「(1)

修了証をパソコンへ保存する」作業ができなかった方へ〜」へをご確認ください。

| 以下の研修の修了を事務                                         | 局へ申請する。                                            |                                       |                                |                                                                               |                                   |                        |        |                       |
|-----------------------------------------------------|----------------------------------------------------|---------------------------------------|--------------------------------|-------------------------------------------------------------------------------|-----------------------------------|------------------------|--------|-----------------------|
| 研修名                                                 | 実施主体名                                              | 領域 1                                  | 領域 2                           | 領域 3                                                                          | 領域 4                              | 領域 5                   | 合計     |                       |
| 福祉用具サービス計画作成SV(スーパーパイザー<br>養成研修(平成26年11月14、15日、東京都) | ) 一般社団法人全国福祉<br>用具専門相談員協会                          | 0                                     | 0                              | 7                                                                             | 3                                 | 0                      | 10     |                       |
| 櫾了証を登録 <mark>必須</mark>                              | ▲ ファイルの選択ができて送信」にチェックを<br>て送信」にチェックを<br>了証をご送付ください | <sup>ま</sup> ない場合の<br>と付け、事<br>い。両方が近 | Dみ「修了<br>落所までメ<br>選択されて<br>参照. | 証をメール<br>ール、FA〉<br>いる場合は                                                      | 、 FAX, ま<br>(、または!<br>(<br>は申請され) | Eたは郵便<br>郵送にて修<br>ません。 | 2<br>! |                       |
|                                                     | ※登録可能なファイルは                                        | ſjepg√ pe                             | ) <mark>- j - F2141</mark>     |                                                                               |                                   |                        | 「参照    | <b>ミ」ボタンをクリックします。</b> |
| 事務局に対しご意見・ご要望をお寄せ下さい。                               | ▲ 修了証をメール、FAX<br>※150 字以内                          | 、または動<br>                             |                                | <u></u><br>一<br>、<br>、<br>、<br>、<br>、<br>、<br>、<br>、<br>、<br>、<br>、<br>、<br>、 | $\langle \rangle$                 |                        |        |                       |
|                                                     | 申請                                                 | 戻る                                    |                                |                                                                               |                                   |                        |        |                       |

| 以下の研修の修了を事務局へ申請                                                                                                    |                                                                                                    |                                                                                                    |                                                                                                    |                                                     |                                            | 保存                                                                                                    | った僧                    | §了証                 | のデ・         | ータを遺                   |
|----------------------------------------------------------------------------------------------------|----------------------------------------------------------------------------------------------------|----------------------------------------------------------------------------------------------------|----------------------------------------------------------------------------------------------------|-----------------------------------------------------|--------------------------------------------|----------------------------------------------------------------------------------------------------|------------------------|---------------------|-------------|------------------------|
| 研修名 実施                                                                                                    | 主体名 領域 1 領域 2                                                                                                    | 領域 3 領域 4                                                                                                    | 領域 5                                                                                                    | 合                                                   |                                            | 択しま                                                                                                    | す。                     |                     |             |                        |
| 福祉用具サービス計画作成SV(スーパーバイザー) 一般社団                                                                                                    | 去人全国福祉<br>0 0                                                                                                    | 7 3                                                                                                    | 0                                                                                                    | 10                                                  | 1-                                         |                                                                                                    |                        |                     |             |                        |
| <u>赛成研修(平成26年11月14、15日、宋示部)</u> 用具等「                                                                                                  | 相談貝蘭云                                                                                                    |                                                                                                    | コードするフ                                                                                                    |                                                     | 折                                          |                                                                                                    |                        |                     |             |                        |
| 修了証を登録必須 介 ファイリ<br>て送信」                                                                                                    | の選択ができない場合のみ「修了証<br>にチェックを付け、事務所までメー<br>洋付ください、両方が発想されてい                                                                                                    |                                                                                                    | • 🔍 • 🤊                                                                                                    | イブラリ・                                               | ドキュメン                                      | ント・                                                                                                    |                        | <b>- €</b>          | ドキュメ        | ントの検索                  |
|                                                                                                    |                                                                                                    | 整理 ▼                                                                                                    | 新しいフ                                                                                                    | ォルダー                                                |                                            |                                                                                                    |                        |                     |             | • 🔳 (                  |
| ▲<br>※登録可能な                                                                                                    | ジャー・・<br>シー・シー・シー・シー・シー・シー・シー・シー・シー・シー・シー・シー・シー・シ                                                                                                    | 以下 🔺 📩 お気                                                                                                    | に入り                                                                                                    |                                                     | キュメ                                        | ントラ                                                                                                    | イブラ                    |                     | 位べ替え:       | フォルダー 🗸                |
| □修了証を                                                                                                    | メール、FAX、または郵便にて送信で                                                                                                    | する 📕 ダ!                                                                                                    | ウンロード<br>スクトップ                                                                                                    |                                                     | 家ノオルタ<br>前                                 | -: 2 751P/T                                                                                                    |                        | Ę                   | 「新日時        | 種類                     |
| <sup>真務局に対しご意見・ご要望をお寄せ下さい。</sup>                                                                                                    |                                                                                                    | 🤹 最ì                                                                                                    | 近表示した場                                                                                                    | 副刑                                                  | GomPlay                                    | er                                                                                                    |                        | 2                   | 2014/08/01  | 16:25 ファ-              |
|                                                                                                    |                                                                                                    | <b>⊿</b> ⊜∋∕                                                                                                    | ブラリ                                                                                                    |                                                     | My Data<br>NEC                             | Sources                                                                                                    |                        | 2                   | 014/05/23   | 10:12 ファ・<br>13:24 ファ・ |
|                                                                                                    |                                                                                                    | ► <u></u> F=                                                                                                    | キュメント                                                                                                    | 7                                                   | 修了証.pc                                     | lf                                                                                                    |                        | 2                   | 2014/11/13  | 10:27 Adob             |
| ※150 字以                                                                                                    | J                                                                                                    | > <u>∎</u> Ľ:                                                                                                    | ジチャ<br>デオ                                                                                                    |                                                     |                                            |                                                                                                    |                        |                     |             |                        |
| ×100 1966                                                                                                    | 3                                                                                                    |                                                                                                    | ュージック                                                                                                    |                                                     |                                            |                                                                                                    |                        |                     |             |                        |
| 申請                                                                                                    |                                                                                                    | ▲ 🎘 ⊐ン                                                                                                    | ピューター                                                                                                    | -                                                   |                                            |                                                                                                    | Ш                      |                     |             |                        |
|                                                                                                    | 戻る                                                                                                    |                                                                                                    |                                                                                                    | ファイル名                                               | 3(N):                                      |                                                                                                    |                        | <ul> <li></li></ul> | のファイル       | (*.*)                  |
|                                                                                                    |                                                                                                    |                                                                                                    |                                                                                                    |                                                     |                                            |                                                                                                    |                        | 開。                  | <(0)        | キャンセル                  |
| 以下の研修の修了を事務                                                                                                    | 跼へ申請する。                                                                                                    | -                                                                                                    |                                                                                                    |                                                     |                                            |                                                                                                    |                        |                     |             |                        |
| <b>以下の研修の修了を事務</b><br>研修名                                                                                                    | <b>活局へ申請する。</b><br><sub>実施主体名</sub>                                                                                                    | 領域 1                                                                                                    | 領域 2                                                                                                    | 領域 3                                                | 領域 4                                       | 領域 5                                                                                                    | 合計                     |                     |             |                        |
| <b>以下の研修の修了を事務</b><br>研修名<br><u>福祉用具サービス計画作成SV(スーパーバイザ</u><br><u>養成研修(平成26年11月14、15日、東京都</u> )                                        | <ul> <li>活局へ申請する。</li> <li>実施主体名</li> <li>一般社団法人全国福祉</li> <li>用具専門相談員協会</li> </ul>                                                                                                    | 領域 1<br>0                                                                                                    | 領域 2<br>0                                                                                                    | 領域 3]<br>7                                          | ·領域 4<br>3                                 | 領域 5<br>0                                                                                                    | 음<br>탉<br>10           |                     |             |                        |
| いたの研修の修了を事務<br>研修名<br>福祉用具サービス計画作成SV(スーパーパイザ<br>養成研修(平成26年11月14、15日、東京部)<br>修了証を登録 <mark>が須</mark>                                    | お局へ申請する。   実施主体名   一 一般社団法人全国福祉 用具専門相談員協会   介正をご送付くださせ                                                                                                    | <ul> <li>領域1</li> <li>(領域1)</li> <li>()</li> <li>()</li></ul>                                                                                                    | 領域 2<br>0<br>の<br>が<br>手<br>ま<br>で<br>メー<br>沢<br>さ<br>れてい                                                                                      | 領域 3<br>7<br>Fをメール<br>FAX<br>いる場合は                  | 領域 4<br>3<br>、FAX,または<br>申請され。             | <ul> <li>領域 5</li> <li>0</li> <li>たは郵便</li> <li>が送にてきません。</li> </ul>                                                                                                    | 음<br>計<br>10           |                     |             |                        |
| いたの研修の修了を事務<br>研修名<br>福祉用具サービス計画作成SV(スーパーパイザ<br>養成研修(平成26年11月14、15日、東京都)<br>修了証を登録 <mark>が須</mark>                                    | <ul> <li> <b>実施主体名</b> </li> <li> <sup>一</sup>般社団法人全国福祉             用具専門相談員協会         </li> <li> <b>への運択ができ</b> </li> <li> <b>ファイルの運択ができ</b> </li> </ul> <li> <b>へのアイルの運択ができ</b> <ul> <li> <b>ごとぼ信」にチェック</b> </li> <li> <b>ブ証をご送付くださせ</b> </li> </ul> </li> <li> <b>「いUsersikaede.natsuk</b> </li>                                                                                                    | <ul> <li>(領域1)</li> <li>(前域1)</li> <li>(前域1)</li> <li>(前域1)</li> <li>(市方が選邦)</li> <li>(市方が選邦)</li> <li>(回方が)</li> </ul>                                                                                                    |                                                                                                    | 領域 3<br>7<br>Tをメール、FAX<br>いる場合は                     | 領域 4<br>3<br>、FAX,また(4頭<br>申請され。           | <ul> <li>領域 5</li> <li>0</li> <li>たは郵便</li> <li>が送にてれる</li> </ul>                                                                                                    |                        | たデー                 |             |                        |
| いたの研修の修了を事務<br>研修名<br>温祉用具サービス計画作成SV(スーパーパイザ<br>養成研修(平成26年11月14、15日、東京都)<br>修了証を登録 <mark> 必須</mark>                                   | S局へ申請する。     実施主体名       二 一般社団法人全国福祉     用具専門相談員協会          ① 一般社団法人全国福祉     用具専門相談員協会         ① ファイルの選択ができ     び送信」にチェックき     了証をご送付ください         〇 ご送付ください         〇:いUsers\kaede.natsuk     ※受球可能なファイルには                                                                                                    | 領域1<br>の<br>さない場合の<br>を付け、事務<br>たい。両方が選<br>の<br>の<br>の                                                                                                    | 領域 2<br>0<br>の<br>新までメー<br>沢されてい<br>後照…<br>「2MB                                                                                                | 領域 3<br>7<br>7<br>ドをメール<br>トル、FAX<br>いる場合は<br>以下」   | 領域 4<br>3<br>、FAX, ま<br>または<br>明<br>され。    | <ul> <li>領域 5</li> <li>0</li> <li>たは郵便</li> <li>形送にて低ません。</li> </ul>                                                                                                    |                        | たデ-                 | -タが<br>キカ.ま | <i></i>                |
| いたの研修の修了を事務<br>研修名<br>福祉用具サービス計画作成SV(スーパーパイザ<br>養成研修(平成26年11月14、15日、東京部)<br>修了証を登録 <mark>が知</mark>                                    | <ul> <li> <b>実施主体名</b> </li> <li>             -一般社団法人全国福祉             用具専門相談員協会         </li> <li>             ヘのアイルの選択ができ             で送信」にチェック             了証をご送付くださせ         </li> <li>             C:\Users\kaede.natsuk             ※室球叩郎はフアイルは      </li> <li>             [修了証をメール、FA)         </li> </ul>                                                                                                    | <ul> <li>         づ」         <ul> <li></li></ul></li></ul>                                                                                                    | <ul> <li>領域 2</li> <li>の</li> <li>み「修了証<br/>所までメー<br/>沢されてい</li> <li>参照…</li> <li>参照…</li> <li>夏にて送信</li> </ul>                                | 領域 3<br>7<br>をメール、FAX<br>いる場合は<br>する。               | 領域 4<br>3<br>、FAX, ま<br>また(胡<br>申請され)      | 領域 5<br>0 6 6 7 7 8 7 7 8 7 7 8 7 7< | 合計<br>10<br>選択し<br>アップ | <i>たデ</i> ー<br>ロード  | -タが<br>されま  | ミしたこ。                  |
| 以下の研修の修了を事務<br>研修名<br>温祉用具サービス計画作成SV(スーパーパイザ<br>養成研修(平成26年11月14、15日、東京部)   修了証を登録 <mark>必須   御家高に対しご意見・ご要望をお寄せ下さい。 </mark>            | <ul> <li> <b>実施主体名</b> </li> <li> <sup>一</sup>般社団法人全国福祉             用具専門相談員協会         </li> <li> <sup>へ</sup>の選択がで             で送信」にチェッグ             了証をご送付くださ         </li> <li>             「こいSers\kaede.natsuk             ※登球可能なファイルし         </li> </ul> <li> <ul> <li>             低了証をメール、FA         </li> </ul></li>                                                                                                    |                                                                                                    | 領域 2<br>0<br>み「修了加<br>駅されてい<br>を照…<br>「2MB<br>風にて送信                                                                                            | 領域 3<br>7<br>Fをメール、FAX<br>いる場合は<br>以下」<br>する。       | 領域 4 3 、FAX、ままたはあります。                      | 領域 5<br>0<br>または郵便<br>ません。                                                                                                    | 合計<br>10<br>選択し<br>アップ | <i>たデ</i> ー<br>ロード  | ータが         | ミレナニ。                  |
|                                                                                                    | <ul> <li> <b>実施主体名</b> </li> <li>             -一般社団法人全国福祉             用具専門相談員協会         </li> <li>             ヘのアイルの選択ができ             で送信」にチェック             でご送信」にチェック             でご送付ください      </li> <li>             アイルの選択ができ         </li> <li>             でご送付ください         </li> <li>             C:\Users\kaede.natsuk         </li> </ul> <li>             修了証をメール、FA         </li>                                                                                                    | <ul> <li>領域1</li> <li>の</li> <li>う</li> <li>う<td><ul> <li>領域 2</li> <li>0</li> <li>み「修了証<br/>所までメー<br/>択されてい</li> <li>参照…</li> <li>参照…</li> <li>夏にて送信</li> </ul></td><td>領域 3<br/>7<br/>7<br/>Iをメール、FAX<br/>いる場合は<br/>リム下」<br/>する。</td><td>領域 4 3 5 5 5 5 5 5 5 5 5 5 5 5 5 5 5 5 5 5</td><td>領域 5<br/>0 たは郵便<br/>部送にて作<br/>ません。</td><td>合計<br/>10<br/>選択し<br/>アップ</td><td><i>たデ</i>ード</td><td>-タが<br/>されま</td><td>ミした。</td></li></ul>                                                                                                    | <ul> <li>領域 2</li> <li>0</li> <li>み「修了証<br/>所までメー<br/>択されてい</li> <li>参照…</li> <li>参照…</li> <li>夏にて送信</li> </ul>                                | 領域 3<br>7<br>7<br>Iをメール、FAX<br>いる場合は<br>リム下」<br>する。 | 領域 4 3 5 5 5 5 5 5 5 5 5 5 5 5 5 5 5 5 5 5 | 領域 5<br>0 たは郵便<br>部送にて作<br>ません。                                                                                                    | 合計<br>10<br>選択し<br>アップ | <i>たデ</i> ード        | -タが<br>されま  | ミした。                   |
|                                                                                                    | S局へ申請する。     東施主体名                 来施主体名             一             一般社団法人全国福祉<br>用具専門相談員協会             ①             一般社団法人全国福祉<br>用具専門相談員協会             ①           ⑦             ファイルの選択ができ<br>で送信」にチェッグ<br>ア証をご送付くださむ             ○             どいとの客い体のないため、            ○             ぼびの日本のないため、            ○             ぼびの日本のないため、            ○             ばの日本のないため、            ○             ぼびの日本のないため、            ○             ぼびし、            ○             ばの日本のないため、                                                                                                    |                                                                                                    | 領域 2<br>0<br>み「修了証<br>所までメー<br>択されてい<br>を照…<br>「2MB<br>見にて送信                                                                                   | 領域 3<br>7<br>Fをメール、FAX<br>いる場合は<br>以下」<br>する。       | ·<br>領域 4<br>3<br>、FAX、ます<br>申請され。         | <ul> <li>領域 5</li> <li>0</li> <li>たは郵便</li> <li>ません。</li> </ul>                                                                                                    | 合計<br>10<br>選択し<br>アップ | <i>たデ</i> ー<br>ロード  | ータが<br>されま  | ミレナニ。                  |
|                                                                                                    | S局へ申請する。<br>実施主体名<br>一般社団法人全国福祉<br>用具専門相談員協会<br>八 ファイルの選択ができ<br>て送信」にチェック・<br>了証をご送付ください<br>にジusersikaede.natsuk     ※登録可能なファイルは<br>「像了証をメール、FA)                                                                                                    | <ul> <li>領域1</li> <li>の</li> <li>う</li> <li>う<td><ul> <li>領域 2</li> <li>0</li> <li>み「修了証<br/>所までメー<br/>限されてい</li> <li>参照…</li> <li>参照…</li> <li>● 「2MB</li> <li>● 〔こて送信</li> </ul></td><td>領域 3<br/>7<br/>7<br/>ドをメール、FAX<br/>いる場合は<br/>以下」<br/>する。</td><td>領域 4<br/>3<br/>、FAX, または<br/>申請され。</td><td><ul> <li>領域 5</li> <li>0</li> <li>たは郵便</li> <li>が送にてくいません。</li> </ul></td><td>合計<br/>10<br/>選択し<br/>アップ</td><td><i>たデ</i>ー<br/>ロード</td><td>-タが<br/>されま</td><td>ミしたこ。</td></li></ul>                                                                                                    | <ul> <li>領域 2</li> <li>0</li> <li>み「修了証<br/>所までメー<br/>限されてい</li> <li>参照…</li> <li>参照…</li> <li>● 「2MB</li> <li>● 〔こて送信</li> </ul>              | 領域 3<br>7<br>7<br>ドをメール、FAX<br>いる場合は<br>以下」<br>する。  | 領域 4<br>3<br>、FAX, または<br>申請され。            | <ul> <li>領域 5</li> <li>0</li> <li>たは郵便</li> <li>が送にてくいません。</li> </ul>                                                                                                    | 合計<br>10<br>選択し<br>アップ | <i>たデ</i> ー<br>ロード  | -タが<br>されま  | ミしたこ。                  |
| 以下の研修の修了を事務<br>研修名<br>通祉用具サービス計画作成SV(スーパーパイザ<br>養成研修(平成26年11月14、15日、東京部)   修了証を登録 <mark>必須   事務局に対しご意見・ご要望をお寄せ下さい。 </mark>            | 3局へ申請する。 第局へ申請する。 実施主体名 □) 一般社団法人全国福祉<br>用具専門相談員協会 ① ファイルの選択ができ<br>て送信」にチェッグ<br>了証をご送付ください ○:Users!kaede.natsuk<br>※登録可服:なファイルレス ○ 修了証をメール、FA ○ 修了証をメール、FA                                                                                                    | <ul> <li>         ・</li></ul>                                                                                                    | 領域 2<br>0<br>み「修了加<br>限されてい<br>参照…<br>「2MB<br>見にて送信                                                                                            | 領域 3<br>7<br>Tをメール、FAX<br>いる場合は<br>以下」<br>する。       | 領域 4 3 、FAX, は<br>またには                     | 領域 5<br>0<br>た<br>応送<br>に<br>て<br>何<br>ま<br>せ<br>ん。                                                                                                    | 合計<br>10<br>選択し<br>アップ | <i>たデ</i> ー<br>ロード  | ータが<br>されま  | ミしたこ。                  |
|                                                                                                    | S局へ申請する。 実施主体名 → 一般社団法人全国福祉<br>用具専門相談員協会 ▲ ファイルの選択ができて送信」にチェックきて送信」にチェックきて送信くだされ 「証をご送付くだされ E:Users!kaede.natsuk ※室球印配なファイルは 「個修了証をメール、FA? ※150 字以内                                                                                                    | <ul> <li>         づ成         1         <ul> <li>             の             </li> </ul> </li> <li>             での             からののでは、事務の             を付け、事務の             を付け、事務の             を付け、事務の             を付け、事務の             を付け、事務の             を付け、事務の             を付け、事務の             を付け、事務の             を付け、事務の             を付け、             または             ・・             ・・</li></ul>                                                                                                    | 領域2<br>0<br>の<br>がまでメー<br>訳されてい<br>を知<br>で<br>え<br>の<br>を<br>の<br>の<br>の<br>の<br>の<br>の<br>の<br>の<br>の<br>の<br>の<br>の<br>の<br>の<br>の<br>の<br>の | 領域 3<br>7<br>7<br>パレ FAX<br>いる場合は<br>する。            | 領域 4<br>3<br>、FAX, または<br>申請され。            | <ul> <li>領域 5</li> <li>0</li> <li>たは郵便</li> <li>部送にて何ません。</li> </ul>                                                                                                    | 合計<br>10<br>選択し<br>アップ | <i>たデ</i> ー<br>ロード  | ータが         | ミレナニ。                  |
|                                                                                                    | <ul> <li> <b>実施主体名</b> </li> <li>             「一般社団法人全国福祉<br/>用具専門相談員協会         </li> <li>             「一般社団法人全国福祉<br/>用具専門相談員協会         </li> <li>             「クアイルの選択がで:<br/>で送信」にチェッグ:<br/>で送信」にチェッグ:<br/>で送信」にチェッグ:<br/>で送信」にチェッグ:<br/>で送信」にチェッグ:<br/>でごとでご送付ください         </li> <li>             「でごUsers!kaede.natsuk<br/>※宝球叩師になフアイブルは         </li> <li>             「修了証をメール、FA         </li> </ul> <li>             が150 字以内         </li> <li>             申 請         </li>                                                                                                    | ぼってい場合の     び       さない場合の     ない場合の     ながら、     すが     または     あ     すが     す     す     な     、     または     卸使                                                                                                    | 領域 2<br>0<br>か「修了証<br>所までメー<br>沢されてい<br>を照…<br>「2MB<br>更にて送信                                                                                   | 領域 3<br>7<br>Fをメール、FAX<br>以下」<br>する。                | 領域 4<br>3<br>、FAX、は<br>またには<br>申請され。       | 領域 5<br>0                                                                                                    | 合計<br>10<br>選択し<br>アップ | <i>たデ</i> ード<br>ロード | ータが         | こした。                   |
|                                                                                                    | <ul> <li> <b>実施主体名</b> </li> <li>             一般社団法人全国福祉             用具専門相談員協会         </li> <li>             一般社団法人全国福祉             用具専門相談員協会         </li> <li>             プアイルの選択がで             で送信」にチェッグ             ア証をご送付くだされ         </li> <li>             で送信」にチェッグ             ア証をご送付くだされ         </li> <li>             では信」にチェッグ         </li> <li>             で送信」にチェッグ         </li> </ul> <li>             がらび         <ul> <li>アイルの選択がで             で             で</li></ul></li>                                                                                                    | <ul> <li>         づ成         1         </li> <li>         の         </li> <li>         で         で         かい場合の         </li> <li>         で         がい場合の         </li> <li>         で         がの方が選         </li> <li>         の         </li> <li>         の         </li> <li>         の         </li> <li>         の         </li> <li>         の         </li> <li>         の         </li> <li>         の         </li> <li>         の         </li> <li>         の         </li> <li>         の         </li> <li>         の         の         </li> <li>         の         の         </li> <li>         の         の         の</li></ul>                                                                                                    | 領域2<br>0<br>の<br>が手までメー<br>訳されてい<br>を知<br>う<br>「2MB<br>見にて送信                                                                                   | 領域 3<br>7<br>7<br>レ、FAX<br>いる場合は<br>する。             | 領域 4 3 、FAX, またはす 申請されま                    | <ul> <li>領域 5</li> <li>0</li> <li>たは郵便</li> <li>ません。</li> </ul>                                                                                                    | 合計<br>10<br>選択し<br>アップ | <i>たデ</i> ー<br>ロード  | ータが         | ミレナニ。                  |
| 以下の研修の修了を事務     日<br>田修名     通祉用見サービス計画作成SV(スーパーパイザ<br>煮成研修(平成26年11月14、15日、東京都)     修了証を登録 <mark>が須     </mark> 事務局に対しご意見・ご要望をお寄せ下さい。 | <ul> <li> <b>実施主体名</b> </li> <li>             「一般社団法人全国福祉<br/>用具専門相談員協会         </li> <li>             「一般社団法人全国福祉<br/>用具専門相談員協会         </li> <li>             「クアイルの遵釈がで:<br/>で送信」にチェック:<br/>で送信」にチェック:<br/>で送信」にチェック:<br/>で送信」にチェック:<br/>で送信」にチェック:<br/>で送信」にチェック:<br/>で送信」にチェック:<br/>で送信」にチェック:<br/>で送信」にチェック:<br/>でご送信」にチェック:<br/>で送信」にチェック:<br/>で送信」にチェック:<br/>で送信」にチェック:<br/>で送信」にチェック:<br/>で送信」にチェック:<br/>で送信」にチェック:<br/>で送信」にチェック:<br/>で送信」にチェック:<br/>で送信」にチェック:<br/>で送信」にチェック:<br/>で送信」にチェック:<br/>で送信」にチェック:<br/>で送信」にチェック:<br/>で送信」にチェック:<br/>で送信」にチェック:<br/>で送信」にチェック:<br/>でご送信」にチェック:<br/>でご送信」にチェック:<br/>でご送信」にチェック:<br/>でご送信」にチェック:<br/>でご送信」にチェック:<br/>でごしてご送信」にチェック:<br/>でごしてきなール、FA               「「いしまの:<br/>でごしてご送信」にチェック:<br/>でごしてきなール。FA               「「いしまの:<br/>でごしてご送信」にまた、             でごしてきなーール。FA               「「いしまの:<br/>でごしてごごごしていしまなーール。FA               「「いしまの:<br/>でごしてご送信!「「いしまの:<br/>でごしてきなーール。FA             でごしてきなーール。FA             では、             でごしてきなーール。FA             では、             「「「し」」             でごしてきなーール。FA             では、             「「「し」」             では、             「「し」」             では、             では、</li></ul> | ぼう 1     「     「     「     「     」     「     」     「     」     「     」     」     」     」     」     「     」     」     」     「     」     」     」     」     」     「     」     」     」     」     」     」     」     」     」     」     」     」     」     」     」     」     」     」     」     」     」     」     」     」     」     」     」     」     」     」     」     』     」     』     」     』     」     』     』     』     』     』     』     』     』     』     』     』     』     』     』     』     』     』     』     』     』     』     』     』     』     』     』     』     』     』     』     』     』     』     』     』     』     』     』     』     』     』     』     』     』     』     』     』     』     』     』     』     』     』     』     』     』     』     』     』     』     』     』     』     』     』     』     』     』     』     』     』     』     』     』     』     』     』     』     』     』     』     』     』     』     』     』     』     』     』     』     』     』     』     』     』     』     』     』     』     』     』     』     』     』     』     』     』     』     』     』     』     』     』     』     』     』     』     』     』     』     』     』     』     』     』     』     』     』     』     』     』     』     』     』     』     』     』     』     』     』     』     』     』     』     』     』     』     』     』     』     』     』     』     』     』     』     』     』     』     』     』     』     』     』     』     』     』     』     』     』     』     』     』     』     』     』     』     』     』     』     』     』     』     』     』     』     』     』     』     』     』     』     』     』     』     』     』     』     』     』     』     』     』     』     』     』     』     』     』     』     』     』     』     』     』     』     』     』     』     』     』     』     』     』     』     』     』     』     』     』     』     』     』     』     』     』     』     』     』     』     』     』      』     』     』     』     』     』     』     』     』     』     』     』     』     』     』     』     』     』     』     』     』     』     』     』     』     』     』     』     』     』     』     』     』 | <ul> <li>領域2</li> <li>の</li> <li>み「修了証<br/>所までメー<br/>択されてい</li> <li>参照…</li> <li>参照…</li> <li>夏にて送信</li> </ul>                                 | 領域 3<br>7<br>Fをメール、FAX<br>いる場合は<br>する。              | 領域 4<br>3<br>、FAX、は<br>事請され。               |                                                                                                    | 合計<br>10<br>選択U<br>アップ | <i>たデ</i> ード        | ータがま        | こした。                   |

④事務局への要望等があれば入力し、「申請」をクリックします。

|   | 以下の研修の修了を事務局                                                       | へ申請する。                                                                                                    |                                               |                                                  |                              |                              |                        |        | $< f_{xy} / b >$<br>$\blacksquare$ $= c_{c} c_{c} c_{c} / c_{c} / $ |
|---|--------------------------------------------------------------------|----------------------------------------------------------------------------------------------------|-----------------------------------------------|--------------------------------------------------|------------------------------|------------------------------|------------------------|--------|----------------------------------------------------------------------------------------------------|
|   | 研修名                                                                | 実施主体名                                                                                                    | 領域 1]                                         | 領域 2                                             | 領域 3                         | 領域 4                         | 領域 5 合<br>計            |        | <u></u>                                                                                                    |
|   | <u>福祉用具サービス計画作成SV(スーパーパイザー)</u><br><u>養成研修(平成26年11月14、15日、東京都)</u> | 一般社団法人全国福祉<br>用具専門相談員協会                                                                                           | 0                                             | 0                                                | 7                            | 3                            | 0 19                   |        |                                                                                                    |
|   | 修了証を登録 <mark>必須</mark><br>[<br>]                                   | <ul> <li>ファイルの選択ができ<br/>て送信」にチェックを<br/>了証をご送付ください</li> <li>C:Users\kaede.natsukol</li> <li>登録可能なファイルは「</li> </ul> | ない場合の<br>付け、事務<br>。両方が強<br>Documer<br>JEPG、PE | Dみ「修了<br>寄所までメ<br>選択されて<br>ut 参照.<br>DF」「2ME     | 証をメール<br>ール、FA)<br>いる場合(<br> | L、FAX, ま<br>く、またはま<br>は申請され。 | たはず便に<br>郷送とて修<br>ません。 | -      |                                                                                                    |
|   | 事務局に対しご意見・ご要望をお寄せ下さい。                                              | <mark>」修了証をメール、FAX、</mark><br>テストテストテストテス<br>テストテストテストテス                                                          | または郵<br>.トテスト<br>.トテスト                        | 便にて送信<br>テストテ.<br>テストテ.                          | 言する。<br>ストテス<br>ストテス         |                              |                        | 日子     | ff修ポイント制度に関し、<br>系務局へのご意見・ご質                                                                                                    |
|   |                                                                    | テストテストテストテス<br>テストテストテストテス<br>テストテストテストテス<br>テストテストテストテス<br>テストテスト(←ここま)                                          | トテスト<br>トテスト<br>トテスト<br>トテスト<br>でで150号        | テストテ.<br>テストテ.<br>テストテ.<br>テストテ.<br>デストテ.<br>です) | ストテス<br>ストテス<br>ストテス<br>ストテス |                              |                        | 間      | 『等かあれは、ここにこ<br>3入します。                                                                                                    |
|   | Ę                                                                  | 《150 字以内                                                                                                    |                                               |                                                  |                              | $\sim$                       |                        | *<br>- | ミ150 文字を超えるとエラ<br>-になります                                                                                                    |
| Г | 申請」ボタンを                                                            | 請                                                                                                    |                                               |                                                  |                              |                              |                        | *      | 〈未記入でも結構です                                                                                                    |
| ŧ | 甲してください。                                                           | 1                                                                                                    | える                                            |                                                  |                              |                              |                        |        |                                                                                                    |
|   |                                                                    |                                                                                                    |                                               |                                                  |                              |                              |                        |        |                                                                                                    |

## (5)申請が無事受け付けられたことを確認する

①「ポイントの申請を受け付けました」の表示を確認してください。

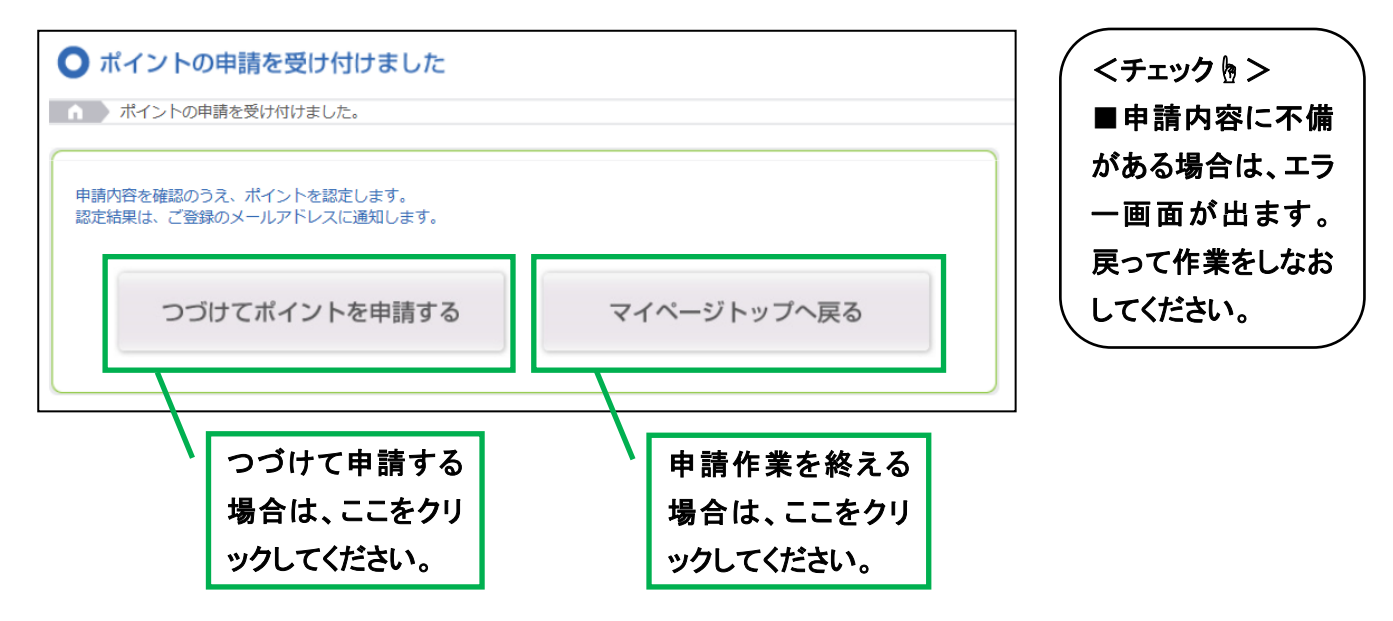

②申請が受け付けられると、登録していただいているメールアドレスに、事務局から自動メールが 届きます。あとは審査を待つのみ。

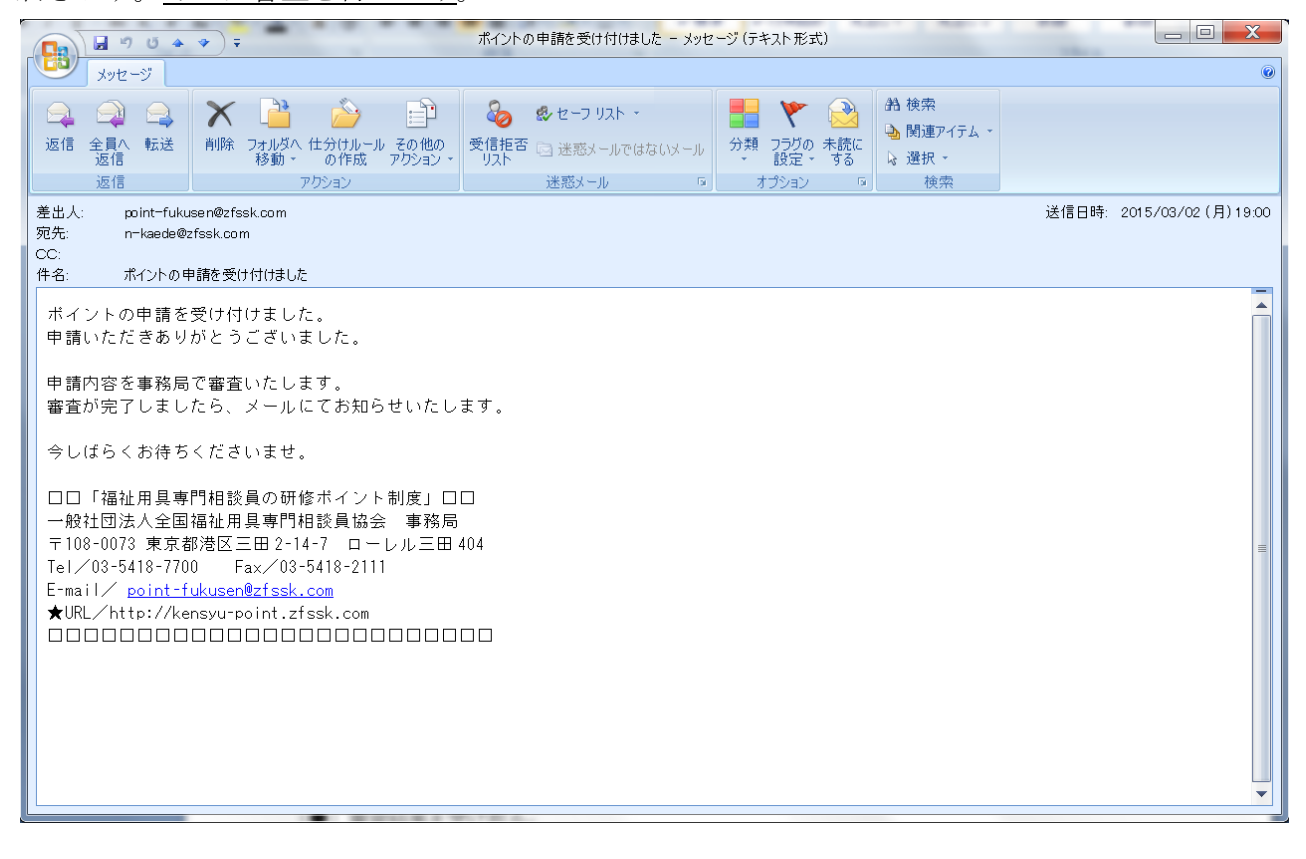

#### (6) 事務局審査

①申請内容について、事務局で審査いたします。1週間程度お待ちください。

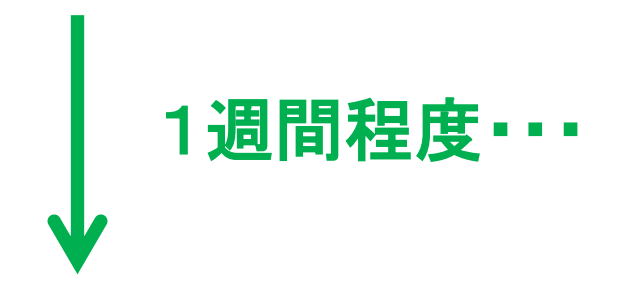

#### (7) 審査結果通知

①審査結果をメールで通知します。

【ポイントが認定された場合】

以下のとおり「審査結果:認定」と記載されたメールが届きます。

<u>これで作業は完了です</u>。認定されたポイントが公開情報に反映されていますので、ご確認ください。

| ポイント審査結果のお知らせ〔福祉用具専門相談員の研修ポイント制度〕 - メッセージ(テキスト形式) □ □                                                                                                    | X        |
|----------------------------------------------------------------------------------------------------|----------|
| メッセージ     メッセージ       ション     ション     ション       ション     ション       < |          |
| <u>返信 アウション 迷惑メール 5 オプション 5 検索</u><br>差出人: mint-fullyisen@zfesk.com  详信日時 2015/03/02 (                                                                                                    | 目) 19:25 |
| こので、pink Haladorectoricom<br>現代: n-kaede@zfssk.com<br>CC:                                                                                                    | 1,10.20  |
| 件名: ボイント審査結果のお知らせ〔福祉用具専門相談員の研修ボイント制度〕                                                                                                    |          |
| 全国福祉用具専門相談員協会事務局です。                                                                                                    | <u></u>  |
| ご活用いただき誠にありがとうございます。                                                                                                    |          |
| さて、貴殿より申請のありました研修の受講実績に                                                                                                    | =        |
| ついて、事務局で審査いたしましたので、                                                                                                    |          |
| 審査結果を以下の通りお知らせいたします。                                                                                                    |          |
|                                                                                                    |          |
| ▲ 番 互 刈家 研 1 珍 一 研修名を確認してください。                                                                                                    |          |
| ■申請受信日:2015-03-02                                                                                                    |          |
| ■研診名 · · · · · · · · · · · · · · · · · · ·                                                                                                    |          |
| ● 審査結果・認定                                                                                                    |          |
|                                                                                                    | •        |
| ピーニー・・・・・・・・・・・・・・・・・・・・・・・・・・・・・・・・・・・                                                                                                    |          |

【ポイントが否認された場合】

以下のとおり「審査結果: 否認」と記載されたメールが届きます。

後日、否認理由を事務局からお伝えいたしますので、内容に応じてご対応ください。

| <b>Da b b c b c b c b c c b c c c c c c c c c c</b> | <ul> <li>マ ポイント審査結果</li> </ul>    | のお知らせ〔福祉用具専門相談員の研修ボ           | イント制度〕 - メッセージ(         | テキスト形式)                                                                                                    |                  |             |
|-----------------------------------------------------|-----------------------------------|-------------------------------|-------------------------|----------------------------------------------------------------------------------------------------|------------------|-------------|
| メッセージ                                               |                                   |                               |                         |                                                                                                    |                  | 0           |
|                                                     | 🗙 🖹 🍐 🗎                           | 🗞 🤹 セーフ リスト 🔹                 | 📕 🍸 😣                   | AB 検索                                                                                                    |                  |             |
| 返信 全員へ 転送                                           | 削除 フォルダへ 仕分けルール その他の              | 受信拒否 🔄 迷惑メールではないメール           | 分類 フラグの 未読に             | <ul> <li>         ・</li> <li>         ・</li></ul> |                  |             |
| 返信                                                  | アウション・<br>アウション                   | シスト<br>迷惑メール 5                | * BRAE * 910<br>オプション 5 | 検索                                                                                                    |                  |             |
| 差出人: point-fuk                                      | use n@zfssk.com                   |                               |                         |                                                                                                    | 送信日時: 2015/03/06 | i (金) 19:17 |
| 宛先: n-kaede@<br>CC:                                 | tzfssk.com                        |                               |                         |                                                                                                    |                  |             |
| 件名: ポイント審:                                          | 査結果のお知らせ〔福祉用具専門相談員の研              | 修ポイント制度〕                      |                         |                                                                                                    |                  | -           |
| 全国福祉用具導                                             | 専門相談員協会事務局です。                     |                               |                         |                                                                                                    |                  |             |
| いつも「福祉月                                             | <b>用具専門相談員の研修ポイン</b>              | ト制度」を                         |                         |                                                                                                    |                  |             |
| ご活用いただる                                             | き誠にありがとうございます                     | •                             |                         |                                                                                                    |                  |             |
| さて、貴殿より                                             | り申請のありました研修の受                     | 講実績に                          |                         |                                                                                                    |                  | =           |
| ついて、事務                                              | 局で審査いたしましたので、                     |                               |                         |                                                                                                    |                  |             |
| 審査結果を以る                                             | 下の通りお知らせいたします                     | •                             |                         |                                                                                                    |                  |             |
|                                                     |                                   |                               |                         |                                                                                                    |                  |             |
| ▲審査対象研(                                             | 逐                                 |                               |                         | 11 - 1101                                                                                                    |                  |             |
|                                                     |                                   | / 1                           | 修名を催認                   | いてくださ                                                                                                    | su'.             |             |
| ■申請受信日                                              | : 2015-03-06                      |                               |                         |                                                                                                    |                  |             |
| ■ 研修名<br>■ 宝 施 主 休 夕                                | : 福祉用具サービス計画作の<br>・一般社団注   今回短礼田目 | [SV(スーパーバイザー) 養)<br>  直明扣弐昌协本 | 衣研修(平成 26 年             | ⊑11月14、1                                                                                                    | 5日、東京都)          |             |
| ■天旭工体石                                              |                                   | :寸1 11日秋見励云                   |                         |                                                                                                    |                  |             |
| ●審査結果: ?                                            |                                   |                               |                         |                                                                                                    |                  |             |
| <b></b>                                             |                                   |                               |                         |                                                                                                    |                  |             |
|                                                     |                                   | が「不認」されました                    |                         |                                                                                                    |                  | •           |
|                                                     |                                   | ハー 谷総」されました                   | 0                       |                                                                                                    |                  |             |

★研修ポイントの申請を「否認」するケースとは? 恐縮ながら、これまで、以下のようなケースを否認しました。 ・申請されている研修と異なる修了証が添付されている場合

・プログラムのうち、一部課程のみを受講した修了証が添付されている場合

~補足:前記「(1) 修了証をパソコンへ保存する」作業ができなかった方へ~

ポイント申請(P. 6)にあたっては、以下の作業をおこなってください。

①「修了証をメール、FAX、または郵便にて送信する」に✓をつけ、「申請」をクリック。
 ②修了証を、メール、FAX、または郵便で事務局に送る。

③あとは他の方と同じ手順です。P.8の「(5)申請が無事受け付けられたことを確認する」 へ戻り、作業を続けてください。

| 以下の研修の修了を事務局                                                       | へ申請する。                                                                 |                           |       |                                                         |                                             |       |            |                     |         |
|--------------------------------------------------------------------|------------------------------------------------------------------------|---------------------------|-------|---------------------------------------------------------|---------------------------------------------|-------|------------|---------------------|---------|
| 研修名                                                                | 実施主体名                                                                  | 領域 1]                     | 領域 2  | 領域 3                                                    | [領域 4]                                      | 領域 5  | 合計         |                     |         |
| <u>福祉用具サービス計画作成SV(スーパーパイザー)</u><br><u>義成研修(平成26年11月14、15日、東京都)</u> | 一般社団法人全国福祉<br>用具専門相談員協会                                                | 0                         | 0     | 7                                                       | 3                                           | 0     | 10         |                     |         |
| ■務局に対しご意見・ご要望をお寄せ下さい。<br>▼<br>*                                    | て送信」 にチェックを<br>了証をご送付ください<br>豆球 叩 配 な ノアイ ノレは 1<br>2 修 了 証を メー ル、 FAX、 | 付け、事務<br>。両方が選<br>JEPG、PL | 8所までメ | ール、FAX<br>いる場合は<br>・・・・・・・・・・・・・・・・・・・・・・・・・・・・・・・・・・・・ | <ul> <li>(、またはま)</li> <li>(申請され)</li> </ul> | 部送にて修 | 不要 ここに 何かな | <b>-</b> ≁をつ<br>あれば | ける<br>] |
| クリック                                                               | 請                                                                      | 戻る                        |       |                                                         |                                             |       |            |                     |         |

### (8) ポイント取得状況の確認

取得した総ポイント数や順位は、研修ポイント制度専用サイトの公開ページ(一般の方が見られる ページ)で閲覧できます。また、ポイントの詳細(科目ごとのポイント取得状況など)は、マイペ ージ(自分だけがアクセスできるページ)で確認することができます。

#### 【公開ページでの閲覧方法】

「福祉用具専門相談員を探す」をクリックしてください。

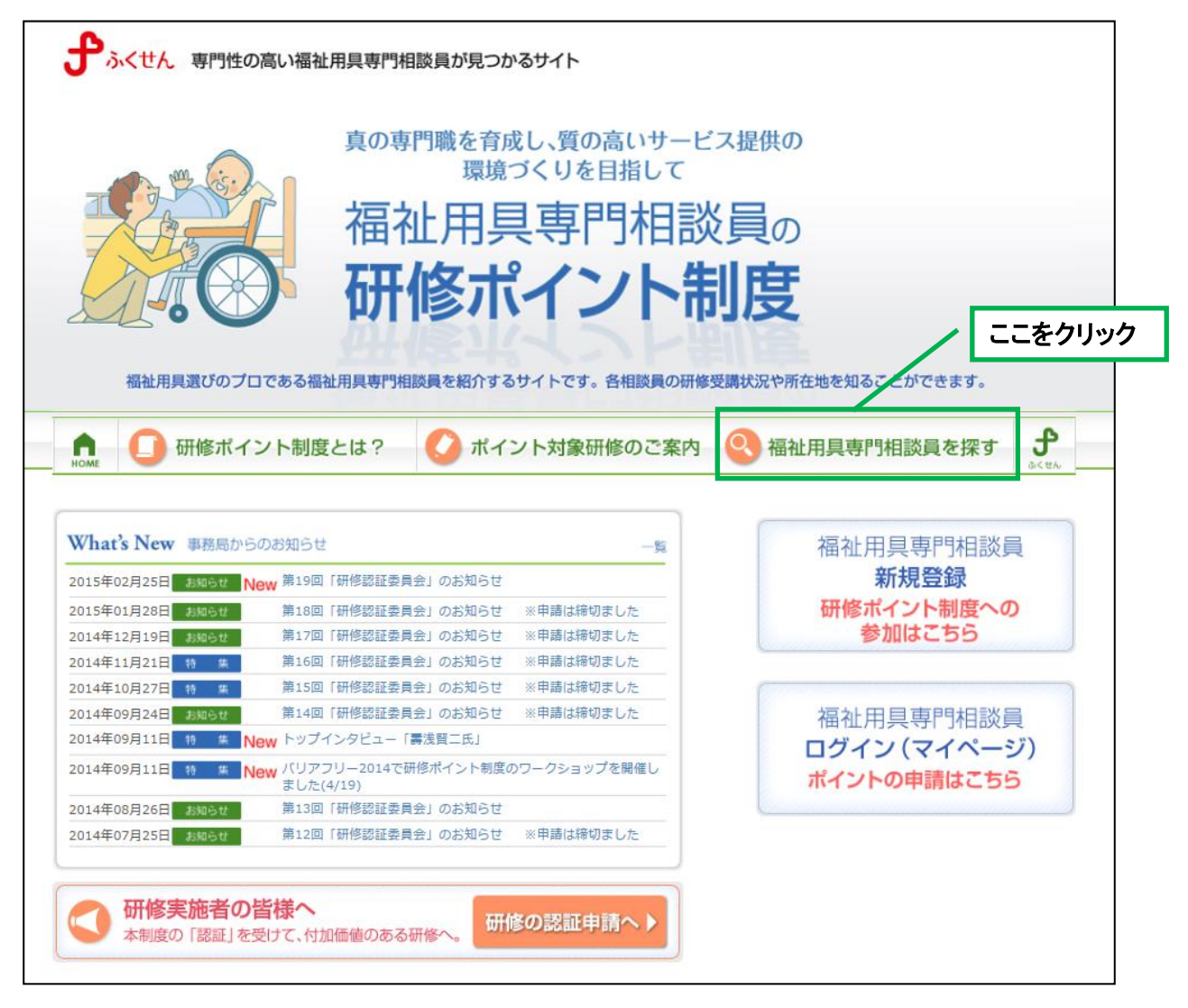

名前や勤務先などでご自身を検索してください。 ※何も入れずに検索すると、全登録者が上位から順に表示されます

| <ul> <li>○ 福祉用具専門相</li> <li>▲ 福祉用具専門相談員</li> </ul> | 目 <mark>談員を探す</mark>             |
|----------------------------------------------------|----------------------------------|
| 名前で探                                               | 動務先 から探す     スキル から探す            |
| <b>Q</b> +-ワ-ド                                     | から探す                             |
| ※検索条件は複数加えることか<br>名前で探                             | <sup>ਾ</sup> ਣਤੇਸ਼ਰ.<br><b>ਤ</b> |
| 氏名                                                 | 姓: <del>Fスト</del> 名: ふくせん        |
| フリガナ                                               | セイ:                              |
| 性別                                                 |                                  |
|                                                    | 検索                               |

検索結果が表示されます。

氏名をクリックすると、登録情報の詳細が閲覧できます。

| 検索結果一                  | 覧                                                           |                           |      |        |
|------------------------|-------------------------------------------------------------|---------------------------|------|--------|
| ※表示は総合ポイン<br>※まだポイントのな | 全1件中 (1件~<br>ト順です。「氏名」をクリックすると、詳細を<br>い方(0位)は、都道府県順に表示されていま | 1件を表示)<br>ご覧いただけます。<br>す。 |      |        |
| 氏名                     | 勤務先名                                                        | 所在地                       | 総合順位 | 都道府県順位 |
| テスト ふくせん               | 全国福祉用具専門相談員協会                                               | 東京都                       | 3位   | 1位     |
|                        | 全1件中(1件~                                                    | 1件を表示)                    |      |        |

| <b>選択した人の情報が閲</b> り                  | 覧できます。                                |                         | /            | このタブ       | を切り替える     |
|--------------------------------------|---------------------------------------|-------------------------|--------------|------------|------------|
| ● 福祉用具専門相談員(                         | の情報                                   |                         |              | こかう ノ 閲覧でき | ます         |
| ● 専門相談員検索 > テスト                      | ふくせんさんの研修ポイント情報                       |                         |              |            |            |
|                                      | ♣ 基本情報                                | ☑ 資格·得意分                | う野など 🔵 研     | 修ポイントの     | )詳細 り 戻る   |
|                                      | ● 各領域ごとの取得オ                           | ペイント                    |              |            |            |
|                                      | · · · · · · · · · · · · · · · · · · · | Ŕ                       | 取得ポイント       | 全国平均       | 東京都平均      |
| ALTA                                 | 領域 1 職業倫理と社会制度                        | に関する領域                  | 24pt         | 10.2pt     | 12.8pt     |
|                                      | 領域2利用者の生活・介護                          | ・医療に関する領域               | 18pt         | 14.4pt     | 18.0pt     |
| 会員D m0500                            | 領域 3 コミュニケーション                        | に関する領域                  | 27pt         | 5.1pt      | 6.0pt      |
| 氏 名 テスト かくせん<br>(フリガナ)<br>(てすと ふくせん) | 領域 4 福祉用具の選定と利                        | 用支援に関する領域               | 56pt         | 15.8pt     | 20.6pt     |
| 性別     女性       総合ポイント               | 領域 5 個別福祉用具の知識                        | ・技術に関する領域               | 81pt         | 35.5pt     | 55.1pt     |
| 206ポイント                              | ※各領域の概要はこちらよりご確                       | 認ください。  》各領域の概要         | · · ·        |            |            |
| 全国順位                                 | ● ポイント対象研修の                           | D履修状況                   | 「研修名」をクリックす  | ると、研修の詳細   | をご覧いただけます。 |
| 3位(61人中)                             | ポイント認定日                               |                         | 研修名          |            |            |
| 東京都順位<br>1位(11人由)                    | 2014-12-04                            | 福祉用具プランナー管理排            | 皆導者養成研修      |            |            |
|                                      | 2013-10-03                            | 平成25年度エコール協議<br>玉県)     | 会研修会(平成25年9月 | 17日、埼      |            |
| ▲ 本 1月 + A<br>(▲) 資格・得意分野など          | 2013-10-03                            | 退院時に福祉用具を導入す<br>日、神奈川県) | するポイント(平成25年 | 5月16       |            |
| 研修ポイントの詳細                            |                                       |                         | <br>戻る       |            |            |

【マイページでの閲覧方法】

マイページヘログインします (P. 4参照)。

| ום, אדם (געס- | - ドを入力し | って、マイページへログインしてください。 |  |
|---------------|---------|----------------------|--|
|               | ID      |                      |  |
|               | パスワード   |                      |  |
|               |         | ログイン ▶               |  |

# ログイン後、「マイページ」をクリックします。

|                                                                                                    | 具専門相談員が見つかるサイト                                                                                                    |                                                                                                    |                                                                                                    |                                                                                                    |                                                                                                    |
|----------------------------------------------------------------------------------------------------|----------------------------------------------------------------------------------------------------|----------------------------------------------------------------------------------------------------|----------------------------------------------------------------------------------------------------|----------------------------------------------------------------------------------------------------|----------------------------------------------------------------------------------------------------|
| 福祉用具選びのプロである福祉用                                                                                                    | 真の専門職を育成し、質の高い<br>環境づくりを目指<br>福祉用具専門相<br>研修ポイン                                                                                                    |                                                                                                    | ことができます。                                                                                                    |                                                                                                    |                                                                                                    |
|                                                                                                    |                                                                                                    |                                                                                                    |                                                                                                    |                                                                                                    |                                                                                                    |
| ようごそテスト ふくせんさん                                                                                                    | このページは「福祉用具専門相談員のな                                                                                                    | 研修ポイント制度」登録者専用の                                                                                                    | Dマイページです。                                                                                                    |                                                                                                    |                                                                                                    |
| What's New 事務局からのお知らせ<br>2015年02月25日 お知らせ New 第19回「研                                                                                                    | 修認証委員会」のお知らせ                                                                                                    | -覧<br>登録してし                                                                                                    | イページ<br>いるプロフィールや                                                                                                |                                                                                                    |                                                                                                    |
| 2015年01月28日 お知らせ 第18回「研<br>2014年12月19日 お知らせ 第17回「研                                                                                                    | 修認証委員会」のお知らせ ※申請は締切ました<br>修認証委員会」のお知らせ ※申請は締切ました                                                                                                    | ポイントの                                                                                                    | 取得状況を確認する                                                                                                    | <u> </u>                                                                                                    | こをクリック                                                                                                    |
| 2014年11月21日         特集         第16回「研<br>2014年10月27日         特集         第15回「研<br>2014年09月24日           2014年09月24日         お知らせ         第14回「研<br>2014年09月24日         第14回「研           2014年09月24日         お知らせ         第14回「研           2014年09月24日         第14回「研         第14回「研 | 係認証委員会」のお知らせ ※申請は掲切ました<br>修認証委員会」のお知らせ ※申請は掲切ました<br>修認証委員会」のお知らせ ※申請は掲切ました<br>タビユー「募浅買二氏」                                                                                                    | <b>ポイ</b><br>修了した研修                                                                                                    | <b>ントの申請</b><br>のポイントを申請する                                                                                       |                                                                                                    |                                                                                                    |
| 2014年09月11日         特 集         New         パリアンワー<br>ました(4/1)           2014年08月26日         お知らせ         第13回「研<br>2014年07月25日           お知らせ         第12回「研                                                                                                    | -2014でか州&ホイント制度のワークショッフを開催<br>9)<br>修窓証委員会」のお知らせ<br>修窓証委員会」のお知らせ ※申請は締切ました                                                                                                    | EL<br>プロフ<br>登録している:                                                                                                    | <b>ィールの変更</b><br>プロフィールを変更する                                                                                     |                                                                                                    |                                                                                                    |
|                                                                                                    |                                                                                                    |                                                                                                    |                                                                                                    |                                                                                                    |                                                                                                    |
| 自分の登録情報を閲                                                                                                    | 暫できます。                                                                                                    |                                                                                                    |                                                                                                    | / このタ                                                                                                    | ブを選択する                                                                                                    |
|                                                                                                    |                                                                                                    |                                                                                                    |                                                                                                    | とポイ                                                                                                    | ントの詳細が                                                                                                    |
| ● 福祉用具専門相談員                                                                                                    | の情報                                                                                                    |                                                                                                    |                                                                                                    | 閲覧で                                                                                                    | きます                                                                                                    |
| マイページTOP > テスト                                                                                                    | <ul> <li>ふくせんさんの研修ポイント情報</li> </ul>                                                                                                    |                                                                                                    |                                                                                                    |                                                                                                    |                                                                                                    |
|                                                                                                    |                                                                                                    | <b>FA</b>                                                                                                    |                                                                                                    |                                                                                                    |                                                                                                    |
|                                                                                                    | ▲ 基本情報                                                                                                    | ▲ 資格・得意5                                                                                                    | う野など 🔵 研                                                                                                    | 修ポイントの                                                                                                    | 詳細り展示                                                                                                    |
|                                                                                                    | <ul> <li>         基本情報     </li> <li>         各領域ごとの取得ポ     </li> </ul>                                                                                                    | <ul> <li>資格・得意う</li> <li>ペイント</li> </ul>                                                                                                    | う野など 💽 研                                                                                                    | 修ポイントの                                                                                                    | ¥細<br><sup> ち</sup>                                                                                                    |
|                                                                                                    | <ul> <li>◆本情報</li> <li>◆ 各領域ごとの取得ポ<br/>領域</li> </ul>                                                                                                    | <ul> <li>資格・得意う</li> <li>ペイント</li> </ul>                                                                                                    | 分野など     びつ 研     の     の     の     の     の     の     の     の     の     の     の     の     の     の     の     パイント | 修ポイントの<br><sub>全国平均</sub>                                                                                               | 詳細<br>東京都<br>平均                                                                                                    |
|                                                                                                    | <ul> <li></li></ul>                                                                                                    | <ul> <li>資格・得意分</li> <li>ペイント</li> <li>に関する領域</li> </ul>                                                                                                    | 分野など<br>で研<br>デストさんの<br>取得ポイント<br>24pt                                                                           | 修ポイントの<br>全国平均<br>10.2pt                                                                                                | 詳細<br>東京都<br>平均<br>12.8pt                                                                                                 |
|                                                                                                    | <ul> <li></li></ul>                                                                                                    | <ul> <li>資格・得意分</li> <li>ペイント</li> <li>に関する領域</li> <li>・医療に関する領域</li> </ul>                                                                                                    | 子野など<br>下ストさんの<br>取得ポイント<br>24pt<br>18p                                                                          | 修ポイントの<br>全国平均<br>10.2pt<br>14.4pt                                                                                      | 詳細<br>東京都<br>平均<br>12.8pt<br>18.0pt                                                                                       |
| 会員口         m0500           天スト ふくせん           (7)ガナ)                                                                                                    | <ul> <li></li></ul>                                                                                                    | <ul> <li>資格・得意分</li> <li>ペイント</li> <li>に関する領域</li> <li>・医療に関する領域</li> <li>に関する領域</li> </ul>                                                                                                    | )野など<br>テストさんの<br>取得ポイント<br>24pt<br>18p<br>27pt                                                                  | 修ポイントの<br>全国平均<br>10.2pt<br>14.4pt<br>5.1pt                                                                             | ¥細<br>東京都<br>平均<br>12.8pt<br>18.0pt<br>6.0pt                                                                              |
| 会員印         m0500           氏名(7000)         デスト ふくせん<br>(てきと ふくせん)           性別         女性                                                                                                    | <ul> <li>▲本情報</li> <li>▲本情報</li> <li>▲本情報</li> <li>▲ 御城ごとの取得力<br/>領域</li> <li>領域</li> <li>領域</li> <li>1 職業倫理と社会制度</li> <li>領域</li> <li>領域</li> <li>2 利用者の生活・介護</li> <li>領域</li> <li>3 コミュニケーション</li> <li>領域</li> <li>4 福祉用具の選定と利</li> </ul>                                                                                                    | <ul> <li>資格・得意分</li> <li>ペイント</li> <li>に関する領域</li> <li>・医療に関する領域</li> <li>に関する領域</li> <li>相支援に関する領域</li> </ul>                                                                                                    | プ野など<br>テストさんの<br>取得ポイント<br>24pt<br>18p<br>27pt<br>56pt                                                          | 修ポイントの<br>全国平均<br>10.2pt<br>14.4pt<br>5.1pt<br>15.8pt                                                                   | 詳細<br>東京都<br>平均<br>12.8pt<br>18.0pt<br>6.0pt<br>20.6pt                                                                    |
| 会員旧         m0500           氏名         デスト ふくせん<br>(てすと ふくせん)           性別         女性           後合ポイント         2000                                                                                                    | <ul> <li></li></ul>                                                                                                    | <ul> <li>         資格・得意分     </li> <li>         ペイント     </li> <li>         に関する領域     </li> <li>         ・医療に関する領域     </li> <li>         同する領域     </li> <li>         市支援に関する領域     </li> <li>         ・技術に関する領域     </li> </ul>                                                                                                    | 分野など<br>下ストさんの<br>取得ポイント<br>24pt<br>18p<br>27pt<br>56pt<br>81pt                                                  | 修ポイントの<br>全国平均<br>10.2pt<br>14.4pt<br>5.1pt<br>15.8pt<br>35.5pt                                                         | 詳細<br>東京都<br>平均<br>12.8pt<br>18.0pt<br>6.0pt<br>20.6pt<br>55.1pt                                                          |
| 会員口         m0500           氏名         デスト ふくせん<br>(てまと ふくせん)           性別         女性           総合ポイント         206ポイント                                                                                                    | <ul> <li>         本本情報         <ul> <li>各領域ごとの取得力<br/>領域</li> <li>領域1 職業倫理と社会制度</li> <li>領域2 利用者の生活・介護</li> <li>領域3 コミュニケーション</li> <li>領域4 福祉用具の選定と利</li> <li>領域5 個別福祉用具の知識</li> </ul> </li> </ul>                                                                                                    | <ul> <li>         ・ 資格・得意分</li> <li>         ・ ていていていていていていていていていていていていていていてい</li></ul>                                                                                                    | 子野など<br>下ストさんの<br>取得ポイント<br>24pt<br>18p<br>27pt<br>56pt<br>81pt                                                  | <ul> <li>修ポイントの</li> <li>全国平均</li> <li>10.2pt</li> <li>14.4pt</li> <li>5.1pt</li> <li>15.8pt</li> <li>35.5pt</li> </ul> | <ul> <li>茉細</li> <li>東京都<br/>平均</li> <li>12.8pt</li> <li>18.0pt</li> <li>6.0pt</li> <li>20.6pt</li> <li>55.1pt</li> </ul> |
| 会員ID         m0500           氏名         デスト ふくせん<br>(マリオナ)           デスト ふくせん<br>(マオと ふくせん)         すせ           独合ポイント         206ポイント           全国順位         3位 (61人中)                                                                                                    | <ul> <li>         本本情報         <ul> <li>各領域ごとの取得力<br/>領域</li> <li>領域1 職業倫理と社会制度</li> <li>領域2 利用者の生活・介護</li> <li>領域3 コミュニケーション</li> <li>領域4 福祉用具の盗定と利</li> <li>領域5 個別福祉用具の知識</li> </ul> </li> <li>※名領域の概要はこちらよりご確認</li> <li>ボイント対象研修の</li> </ul>                                                                                                    | <ul> <li>資格・得意分</li> <li>ペイント</li> <li>に関する領域</li> <li>・医療に関する領域</li> <li>・医療に関する領域</li> <li>・技術に関する領域</li> <li>・技術に関する領域</li> <li>8</li> <li>たる領域の概要</li> </ul>                                                                                                    | プ野など<br>テストさんの<br>取得ポイント<br>24pt<br>18p<br>27pt<br>56pt<br>81pt<br>※名研修の詳細は研                                     | <ul> <li>修ポイントの</li> <li>全国平均</li> <li>10.2pt</li> <li>14.4pt</li> <li>5.1pt</li> <li>15.8pt</li> <li>35.5pt</li> </ul> | 詳細<br>東京都<br>平均<br>12.8pt<br>13.0pt<br>6.0pt<br>20.6pt<br>55.1pt                                                          |
| 会員 ID         m0500           医名         デスト ふくせん<br>(てまと ふくせん)           性別         女性           総合ポイント         206ポイント           全国順位         3位 (61人中)           東京都順位                                                                                                    |                                                                                                    | <ul> <li>         資格・得意分</li> <li>         ・(人)         ・(人)         ・         ・         ・</li></ul> | 子野など 「 う研など 」 う研な と 、 なのの 、 、 、 、 、 、 、 、 、 、 、 、 、 、 、 、 、                                                      | <ul> <li>修ポイントの</li> <li>全国平均</li> <li>10.2pt</li> <li>14.4pt</li> <li>5.1pt</li> <li>15.8pt</li> <li>35.5pt</li> </ul> | 詳細<br>東京都<br>平均<br>12.8pt<br>18.0pt<br>6.0pt<br>20.6pt<br>55.1pt                                                          |
| 会員旧       m0500         医名       デスト ふくせん<br>(てきと ふくせん)         性別       女性         総合ポイント       206ポイント         206ポイント       全国際位         3位(61人中)       東京都順位         1位(11人中)       1位(11人中)                                                                                    | <ul> <li></li></ul>                                                                                                    |                                                                                                    | テストさんの<br>取得ポイント<br>24pt<br>18p<br>27pt<br>56pt<br>81pt   米名研修の詳細は研 可修名                                          | <ul> <li>修ポイントの</li> <li>全国平均</li> <li>10.2pt</li> <li>14.4pt</li> <li>5.1pt</li> <li>15.8pt</li> <li>35.5pt</li> </ul> | 詳細<br>東京都<br>平均<br>12.8pt<br>18.0pt<br>6.0pt<br>20.6pt<br>55.1pt                                                          |
| 会員 ID       m0500         医名口       デスト ふくせん<br>(てまと ふくせん)         性別       女性         総合ポイント       206ポイント         全国順位       3位 (61人中)         東京都順位       1位 (11人中)         正       基本情報                                                                                         |                                                                                                    | ・ 医療に関する領域         ・ 医療に関する領域         ・ 医療に関する領域         ・ 関する領域         ・ 技術に関する領域         ・ 技術に関する領域         ・ 大術に関する領域         ペイント             ・ 技術に関する領域         ・ 人術に関する領域         ・ 人術に関する領域         ・ 大術に関する領域         ・ 大術に関する領域         ・ 大術に関する領域         ・ 大術に関する領域         ・ 大術に関する領域         ・ 大術に関する領域         ・ 大術に関する領域         ・ 大術に関する領域         ・ 大術に関する領域         ・ 大術に関する領域         ・ 大術に関する領域         ・ 大会         ・ 大会         ・ 大会         ・ 大会         ・ 大会         ・ 大会         ・ 大会         ・ 大会         ・         ・         ・                                                                                                    | テストさんの<br>取得ポイント<br>24pt<br>18p<br>27pt<br>56pt<br>81pt<br>※名研修の詳細は研<br>研修名<br>編挙者義成研修<br>会研修会(平成25年9月)          | <ul> <li>修ポイントの</li> <li>全国平均</li> <li>10.2pt</li> <li>14.4pt</li> <li>5.1pt</li> <li>15.8pt</li> <li>35.5pt</li> </ul> | 詳細<br>東京都<br>平均<br>12.8pt<br>18.0pt<br>6.0pt<br>20.6pt<br>55.1pt                                                          |
| 会員旧       m0500         氏名       デスト ふくせん<br>(てきょ ふくせん)         使別       女性         総合ポイント       206ポイント         206ポイント       3位 (61人中)         東京都順位       1位 (11人中)         ●       基本情報         ●       資格・得意分野など         ●       研修ポイントの単純明                                    | <ul> <li>         本本情報         <ul> <li>各領域ごとの取得力<br/>領域</li> <li>領域</li> <li>領域</li> <li>領域</li> <li>領域</li> <li>2利用者の生話・介護</li> <li>領域</li> <li>コミュニケーション</li> <li>領域</li> <li>コミュニケーション</li> <li>領域</li> <li>コミュニケーション</li> <li>領域</li> <li>コミュニケーション</li> <li>領域</li> <li>コミュニケーション</li> <li>領域</li> <li>コミュニケーション</li> <li>(領域</li> <li>の周福祉用具の盗定と利</li> <li>(領域</li> <li>の周福祉用具の盗定と利</li> <li>(河域</li> <li>の周福祉用具の加速</li> </ul> <ul> <li>※名領域の概要はこちらよりご確認</li> <li>ポイント対象研修の</li> <li>ボイント認定目</li> <li>2014-12-04</li> <li>2013-10-03</li> <li>2013-10-03</li> </ul> <ul> <li>マントコント</li> </ul> <ul> <li>(1) 第二、</li> </ul> <ul> <li>(1) 第二、</li> </ul> <ul> <li>(1) 第二、</li> </ul> <ul> <li>(1) 第二、</li> </ul> <ul> <li>(1) 第二、</li> <li>(1) 第二、</li> <li>(1) 第二、</li> <li>(1) 第二、</li> <li>(1) 第二、</li> <li>(1) 第二、</li> </ul> <ul> <li>(1) 第二、</li> <li>(1) 第二、</li></ul></li></ul> | 【     子 資格・得意分<br>ペイント       に関する領域       ・ 医療に関する領域        に関する領域       市支援に関する領域        おんがに関する領域        な術に関する領域       なんの概要       万宿修状況        宿祉用具プランナー管理       平成25年度エコール協議       玉県)       退院時に福祉用具を導入する       日、神奈川県)                                                                                                    | う野など 「 う研など 」 う研な と 、 、 、 、 、 、 、 、 、 、 、 、 、 、 、 、 、 、                                                          | 修ポイントの<br>全国平均<br>10.2pt<br>14.4pt<br>5.1pt<br>15.8pt<br>35.5pt<br>様名を研修名をクリ                                            | 詳細<br>東京都<br>平均<br>12.8pt<br>13.0pt<br>6.0pt<br>20.6pt<br>55.1pt                                                          |

マイページでは、科目ごとのポイントの取得状況も確認できます。

| ● 科目別の取得ポイント一覧                | ※以下のグラフはご本人のみ閲覧いただけます。一般には   | は公開されません              |
|-------------------------------|------------------------------|-----------------------|
| ※各カリキュラムの説明はこちらよりご確認ください。     | 》研修ポイント制度におけるカリキュラム(PDF) 》Ma | x値とは                  |
| 領域 ] 職業倫理と社会制度に関する領域          |                              | 取得ポイント<br>/Max値       |
| 1.福祉用具専門相談員の役割と職業倫理           | 13%                          | 3pt<br>/Max 21.6pt    |
| 2.高齢者・障害者の保健・福祉に関連した法律・<br>制度 | 12%                          | 4.5pt<br>/Max 37.2pt  |
| 3.福祉用具の意義と供給のしくみ              | 37%                          | 16.5pt<br>/Max 43.5pt |
| 4.介護サービスにおける視点                | 0%                           | Opt<br>/Max 49.0pt    |
| 領域 2 利用者の生活・介護・医療に関する領域       |                              | 取得ポイント<br>/Max値       |
| 1.生活の理解と支援                    | 0%                           | Opt<br>/Max 20.0pt    |
| 2.からだとこころの理解                  | 21%                          | 9pt<br>/Max 41.3pt    |
| 3.介護技術                        | 0%                           | Opt<br>/Max 36.0pt    |
| 4.リハビリテーションに関する知識             | 0%                           | Opt<br>/Max 20.0pt    |
| 5.認知症の理解                      | 0%                           | Opt<br>/Max 30.0pt    |
| 6.住環境に関する知識                   | 16%                          | 9pt                   |

### (9) さいごに

不正アクセスを防ぐため、マイページにログインしたあとは、「ログアウト」をお忘れなく。

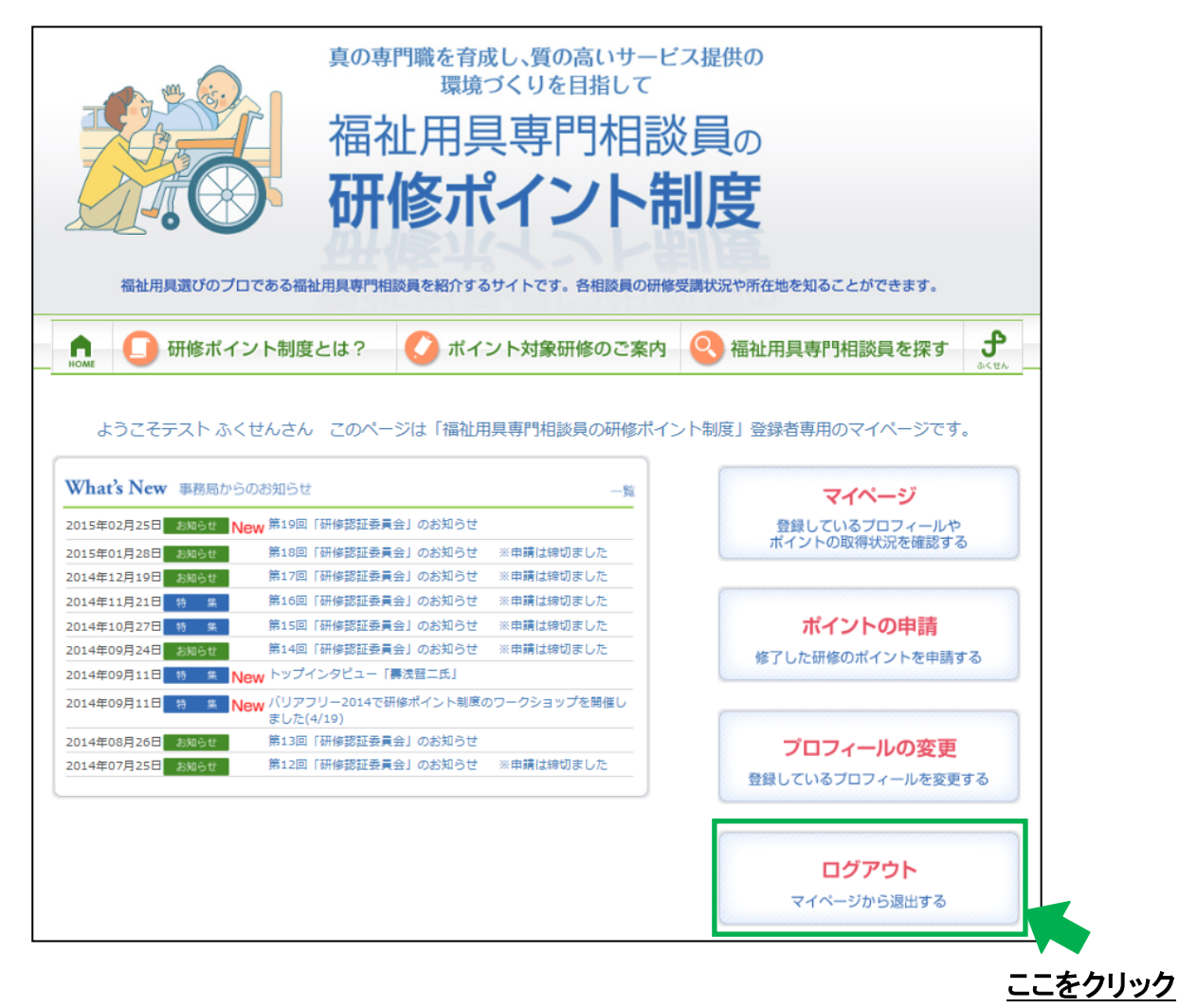

以上

一般社団法人全国福祉用具専門相談員協会

Ver. 1 2015. 3. ●

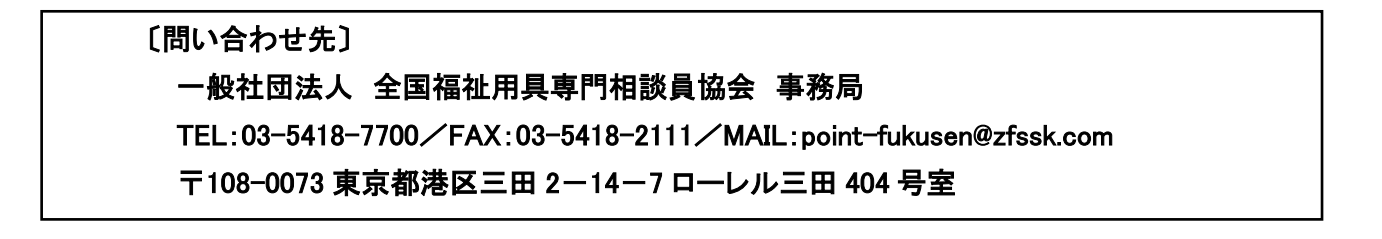